# 為活動/備份或活動/活動方案配置Umbrella SIG隧 道

| 目錄                                             |  |
|------------------------------------------------|--|
|                                                |  |
| <u>必要條件</u>                                    |  |
|                                                |  |
| 採用元件                                           |  |
| <u>背景資訊</u>                                    |  |
| <u>Cisco Umbrella SIG概述</u>                    |  |
| Umbrella SIG通道頻寬限制                             |  |
| <u>獲取您的Cisco Umbrella門戶資訊</u>                  |  |
| <u>獲取金鑰和金鑰</u>                                 |  |
|                                                |  |
|                                                |  |
|                                                |  |
| <u>少藤之建立510切能便饮。</u><br>                       |  |
|                                                |  |
| <u>步骤:····································</u> |  |
|                                                |  |
|                                                |  |
| 使用活動/活動方案建立Umbrella SIG隧道                      |  |
| 步驟 1.建立SIG憑證功能模板。                              |  |
| 步驟 2.建立兩個環回介面以連結SIG隧道。                         |  |
| 步驟 3.建立SIG功能模板。                                |  |
|                                                |  |

# 簡介

本檔案將說明如何設定 Cisco Umbrella Secure Internet Gateway (SIG) 兩個中均具有IPSec的隧道 Active/Active 和 Active/Standby.

# 必要條件

### 需求

思科建議瞭解以下主題:

- 思科 Umbrella
- IPsec交涉

• 思科軟體定義廣域網路(SD-WAN)

#### 採用元件

本文中的資訊係根據以下軟體和硬體版本:

- Cisco vManage版本20.4.2
- Cisco WAN邊緣路由器C1117-4PW\*版本17.4.2

本文中的資訊是根據特定實驗室環境內的裝置所建立。文中使用到的所有裝置皆從已清除(預設))的組態來啟動。如果您的網路運作中,請確保您瞭解任何指令可能造成的影響。

### 背景資訊

Cisco Umbrella SIG概述

思科 Umbrella 是一項雲交付的安全服務,將基本功能整合在一起。

Umbrella 統一安全Web網關、DNS安全、雲交付的防火牆、雲訪問安全代理功能和威脅情報。

深入的檢測和控制,確保符合可接受使用的Web策略,並防範網際網路威脅。

SD-WAN路由器可以與安全網際網路網關(SIG)整合,後者執行大部分處理以保護企業流量。

設定SIG後,所有基於路由或策略的客戶端流量都會轉發到SIG。

#### Umbrella SIG通道頻寬限制

到每個IPsec IKEv2隧道 Umbrella 頭端限製為大約250 Mbps,因此如果建立了多個隧道並對流量進行 負載均衡,則它們可以克服此類限制,以防需要更高的頻寬。

最多四個 High Availability 可以建立隧道對。

### 獲取您的Cisco Umbrella門戶資訊

為了繼續實施SIG整合, Umbrella 需要具有SIG基本版包的帳戶。

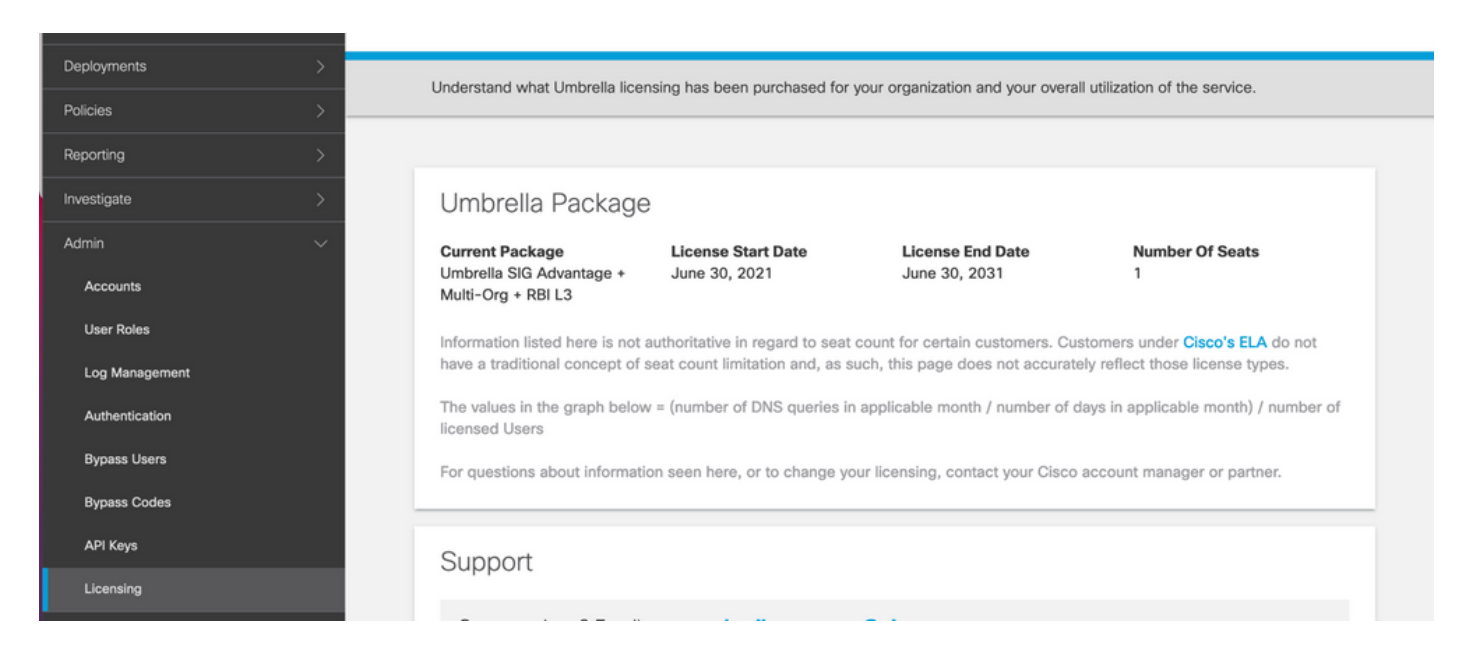

#### 獲取金鑰和金鑰

金鑰和金鑰可以在您獲得 Umbrella Management API KEY (此金鑰位於「Legacy Keys」下)。如果您不 記得或沒有儲存金鑰,請按一下refresh。

⚠ 注意:如果按一下了刷新按鈕,則需要對所有裝置上的這些鍵進行更新,如果存在正在使用的 裝置,則不建議進行更新。

| Accounts       | Umbrella Management               | Key:<br>14                                             | Created:<br>Jul 12, 2021                  |
|----------------|-----------------------------------|--------------------------------------------------------|-------------------------------------------|
| User Roles     | The API Key and secret pair enal  | ble you to manage the deployment for your different or | ganizations. This includes the management |
| Log Management | of networks, roaming clients and  | d other core-identity types.                           |                                           |
| Authentication | Your Key: 15                      | 6 <b>2</b> 2                                           |                                           |
| Bypass Users   | Check out the documentation for s | tep by step instructions.                              |                                           |
| Bypass Codes   | DELETE                            |                                                        | REFRESH CLOSE                             |
| API Keys       |                                   | Kev:                                                   | Created:                                  |

#### 獲取您的組織ID

當您登入時,可以輕鬆獲取組織ID Umbrella 從瀏覽器位址列中。

https://dashboard.umbrella.com/o/ Org ID /#/admin/apikeys 向

# 使用活動/備份方案建立Umbrella SIG隧道

◆ 註:使用ECMP的IPsec/GRE通道路由和負載平衡:此功能在vManage 20.4.1及更高版本中可用,它允許您使用SIG模板將應用流量引導至Cisco Umbrella 或第三方SIG提供商

◆ 註:支援Zscaler自動調配:此功能在vManage 20.5.1及更高版本上可用,它使用Zscaler合作 夥伴API憑證自動調配從Cisco SD-WAN路由器到Zscaler的隧道。

要配置SIG自動隧道,需要建立/更新幾個模板:

- 建立SIG憑證功能模板。
- 建立兩個回送介面以連結SIG通道(僅適用於多個通道) Active 同時使用通道 Active/Active 場 景)。
- 建立SIG功能模板。
- 編輯服務端VPN模板以插入 Service Route.

Subset Search Search

模板配置會隨的 Active/Backup 和 Active/Active 兩種情景分別予以解釋和展示的情景。

步驟 1.建立SIG憑證功能模板。

轉到功能模板並按一下 Edit.

| C1117 | C1117-4PW-Orig | Feature | C1117-4PW* | 15 | 0 | admin | 13 Jul 2021 9:29: | In Sync | 1         | SDWAI  | ••• |
|-------|----------------|---------|------------|----|---|-------|-------------------|---------|-----------|--------|-----|
|       |                |         |            |    |   |       |                   |         | Edit      |        |     |
|       |                |         |            |    |   |       |                   |         | View      |        |     |
|       |                |         |            |    |   |       |                   |         | Delete    |        |     |
|       |                |         |            |    |   |       |                   |         | Сору      |        |     |
|       |                |         |            |    |   |       |                   |         | Attach De | evices |     |
|       |                |         |            |    |   |       |                   |         | Export C  | SV     |     |
|       |                |         |            |    |   |       |                   |         |           |        |     |

在 Additional templates,按一下 Cisco SIG Credentials.該選項如下圖所示。

# Additional Templates

| Global Template *       | Factory_Default_Global_CISCO_Template | 0 |
|-------------------------|---------------------------------------|---|
| Cisco Banner            | Choose 👻                              |   |
| Cisco SNMP              | Choose 👻                              |   |
| CLI Add-On Template     | Choose 👻                              |   |
| Policy                  | app-flow-visibility •                 |   |
| Probes                  | Choose 👻                              |   |
| Security Policy         | Choose 👻                              |   |
| Cisco SIG Credentials * | SIG-Credentials -                     |   |
|                         |                                       |   |

為模板提供名稱和說明。

| CONFIGURATION   TEMPLATES      |                              |               |  |  |  |
|--------------------------------|------------------------------|---------------|--|--|--|
| Device Feature                 |                              |               |  |  |  |
| Feature Template > Cisco SIG C | redentials > SIG-Credentials |               |  |  |  |
| Device Type                    | C1117-4PW*                   |               |  |  |  |
| Template Name                  | SIG-Credentials              |               |  |  |  |
| Description                    | SIG-Credentials              |               |  |  |  |
|                                |                              |               |  |  |  |
|                                |                              |               |  |  |  |
| Basic Details                  |                              |               |  |  |  |
| SIG Provider                   | <ul> <li>Umbrella</li> </ul> |               |  |  |  |
| Organization ID                |                              | <b>(()</b> 5. |  |  |  |
| Registration Key               |                              |               |  |  |  |
| Secret                         |                              | •             |  |  |  |
|                                |                              | Get Keys      |  |  |  |
|                                |                              |               |  |  |  |

### 步驟 2.建立SIG功能模板。

導航到功能模板,並在部分下方 Transport & Management VPN 選擇Cisco Secure Internet Gateway功能 模板。

| Cisco VPN 0 *                 | VPN0-C1117                    |  | Additional Cisco VPN 0 Templates                                                   |
|-------------------------------|-------------------------------|--|------------------------------------------------------------------------------------|
| Cisco Secure Internet Gateway | SIG-IPSEC-TUNNELS             |  | Cisco BGP<br>Cisco OSPF                                                            |
| Cisco VPN Interface Ethernet  | VPN0-INTERFACE-GI-0-0-0-C1117 |  | Cisco Secure Internet Gateway Cisco VPN Interface Ethernet Cisco VPN Interface CPE |
|                               |                               |  | Cisco VPN Interface IPsec<br>VPN Interface Multilink Controller                    |
|                               |                               |  | VPN Interface Ethernet PPPoE VPN Interface DSL IPoE VPN Interface DSL PPPoA        |
|                               |                               |  | VPN Interface DSL PPPoE<br>VPN Interface SVI                                       |

為模板提供名稱和說明。

步驟 3.選擇主隧道的SIG提供商。

按一下 Add Tunnel.

| CONFIGURATION   TEMPLATES            |                                                |  |  |  |  |  |  |
|--------------------------------------|------------------------------------------------|--|--|--|--|--|--|
| Device Feature                       |                                                |  |  |  |  |  |  |
| Feature Template > Cisco Secu        | Ire Internet Gateway (SIG) > SIG-IPSEC-TUNNELS |  |  |  |  |  |  |
| Description                          | SIG-IPSEC-TUNNELS                              |  |  |  |  |  |  |
|                                      |                                                |  |  |  |  |  |  |
|                                      |                                                |  |  |  |  |  |  |
| Configuration                        | Configuration                                  |  |  |  |  |  |  |
| SIG Provider   Umbrella  Third Party |                                                |  |  |  |  |  |  |
| Add Tunnel                           |                                                |  |  |  |  |  |  |

#### 配置基本詳細資訊並保留 Data-Center 作為 Primary, 然後按一下 Add.

| Update Tunnel           | 2                                      | × |
|-------------------------|----------------------------------------|---|
|                         |                                        |   |
| Basic Settings          |                                        |   |
| Tunnel Type             | IPsec                                  |   |
| Interface Name (1255)   | ipsec1                                 |   |
| Description             | ⊘ -                                    |   |
| Tunnel Source Interface | ⊕ 	 GigabitEthernet0/0/0               |   |
| Data-Center             | Primary O Secondary                    |   |
| Advanced Options 🗸      |                                        |   |
| General                 |                                        |   |
| Shutdown                | <ul><li>✓ ✓ Yes</li><li>● No</li></ul> |   |
| TCP MSS                 | <ul><li>✓ ▼ 1300</li></ul>             |   |
| IP MTU                  | <ul><li>✓ ▼ 1400</li></ul>             |   |

### 步驟4.新增輔助隧道。

新增第二個隧道配置,使用 Data-Center 作為 Secondary 這一次,並將介面名稱命名為ipsec2。 vManage配置如下所示:

| Configuration |                      |             |          |         |                          |        |  |  |
|---------------|----------------------|-------------|----------|---------|--------------------------|--------|--|--|
| SIG Pro       | vider 🔘 Umbrella 🔘 T | 'hird Party |          |         |                          |        |  |  |
| Add Tunnel    |                      |             |          |         |                          |        |  |  |
| Tunne         | el Name              | Description | Shutdown | TCP MSS | IP MTU                   | Action |  |  |
| ۲             | ipsec1               | 0           | No       | 9 1300  | 1400                     | 1.1    |  |  |
| ۲             | ipsec2               | 0           | No       | 31300   | <ul><li>✓ 1400</li></ul> | 2.8    |  |  |

### 步驟 5.建立一個高可用性對。

在 High Availability 部分,選擇ipsec1作為Active,選擇ipsec2隧道作為Backup。

| High Availat | Active | Active Weight | Backup | Backup Weight |
|--------------|--------|---------------|--------|---------------|
| Pair-1       | ipsec1 | ▼ ⊕ 1         | ipsec2 | • 1           |
|              |        |               |        |               |

💊 註:最多4個 High Availability 可以同時建立隧道對和最多4個活動隧道。

步驟 6.編輯服務端VPN模板以插入服務路由。

導航至 Service VPN 部分和,在 Service VPN 模板,導航到相應部分 Service Route 並新增0.0.0和SIG Service Route.本文檔使用VRF/VPN 10。

| New Service Rou | te                   |               |   |        |
|-----------------|----------------------|---------------|---|--------|
|                 | Update Service Route |               | × | Action |
| 0.0.0/0         | Prefix               | ⊕ - 0.0.0.0/0 |   | × 1    |
|                 | Service              | SIG           |   |        |

0.0.0.0 SIG路由顯示,如下所示。

| CONFIGURATION   TEMPLATES                      | CONFIGURATION   TEMPLATES |            |            |         |               |           |             |  |
|------------------------------------------------|---------------------------|------------|------------|---------|---------------|-----------|-------------|--|
| Device Feature                                 |                           |            |            |         |               |           |             |  |
| Feature Template > Cisco VPN > VF              | PN10-C1117-TEMPLATE       |            |            |         |               |           |             |  |
| Basic Configuration DI<br>NAT Global Route Lea | NS Advertise OMP          | IPv4 Route | IPv6 Route | Service | Service Route | GRE Route | IPSEC Route |  |
|                                                |                           |            |            |         |               |           |             |  |
| SERVICE ROUTE                                  |                           |            |            |         |               |           |             |  |
| New Service Route                              |                           |            |            |         |               |           |             |  |
| Prefix                                         | Service                   |            |            |         |               |           | Action      |  |
| .0.0.0/0                                       | SIG SIG                   |            |            |         |               |           | Z 1         |  |
|                                                |                           |            |            |         |               |           |             |  |
|                                                |                           |            |            |         |               |           |             |  |
|                                                |                           |            |            |         |               |           |             |  |
|                                                |                           |            |            |         |               |           |             |  |

Selence Selence Sele

#### 將此模板連線到裝置並推送配置:

| Ê TA       | SK VIEW                                                                                                    |                                                                                                    |                                                                                                    |                                  |                    |             |                     |                       |  |  |
|------------|----------------------------------------------------------------------------------------------------|----------------------------------------------------------------------------------------------------|----------------------------------------------------------------------------------------------------|----------------------------------|--------------------|-------------|---------------------|-----------------------|--|--|
| Push F     | eature Template Configura                                                                                                    | tion   🥑 Validation Succes                                                                                                    | s -                                                                                                    |                                  |                    |             | Initiated By: admir | From: 128.107.241.174 |  |  |
| Total T    | Total Task: 1   In Progress : 1                                                                                                    |                                                                                                    |                                                                                                    |                                  |                    |             |                     |                       |  |  |
| Q          |                                                                                                    |                                                                                                    | Search Options 🗸                                                                                                    |                                  |                    |             |                     | total Rows: 1         |  |  |
| - <b>X</b> | Status                                                                                                    | Message                                                                                                    | Chassis Number                                                                                                    | Device Model                     | Hostname           | System IP   | Site ID             | vManage IP            |  |  |
| ×.         | In progress                                                                                                    | Pushing configuration t                                                                                                    | C1117-4PWE-FGL2149                                                                                                    | C1117-4PW*                       | C1117-4PWE-FGL2149 | 10.10.10.10 | 10                  | 1.1.1.2               |  |  |
|            | [19-Jul-2021 14:05:03<br>[19-Jul-2021 14:05:03<br>[19-Jul-2021 14:05:03<br>[19-Jul-2021 14:05:03<br>[19-Jul-2021 14:05:04<br>[19-Jul-2021 14:05:10 | UTC] Configuring devi<br>UTC] Generating confi<br>UTC] Checking and cre<br>UTC] Device is online<br>UTC] Updating device<br>UTC] Pushing configur | ce with feature templa<br>guration from template<br>ating device in vManag<br>configuration in vMana<br>ation to device. | te: C1117-4PW-Origina<br>e<br>ge | l-Template         |             |                     | <b>* *</b>            |  |  |

### 活動/備份方案的WAN邊緣路由器配置

```
system
  host-name
                        <HOSTNAME>
  system-ip
                        <SYSTEM-IP>
  overlay-id
                       1
  site-id
                        <SITE-ID>
   sp-organization-name <ORG-NAME>
  organization-name <SP-ORG-NAME>
  vbond <VBOND-IP> port 12346
  ļ
  secure-internet-gateway
  umbrella org-id <UMBRELLA-ORG-ID>
  umbrella api-key <UMBRELLA-API-KEY-INFO>
```

```
umbrella api-secret <UMBRELLA-SECRET-INFO>
ļ
sdwan
 service sig vrf global
 ha-pairs
   interface-pair Tunnel100001 active-interface-weight 1 Tunnel100002 backup-interface-weight 1
  ī
 1
 interface GigabitEthernet0/0/0
  tunnel-interface
   encapsulation ipsec weight 1
   no border
   color biz-internet
   no last-resort-circuit
   no low-bandwidth-link
   no vbond-as-stun-server
   vmanage-connection-preference 5
   port-hop
   carrier
                                  default
   nat-refresh-interval
                                  5
                                  1000
   hello-interval
   hello-tolerance
                                  12
   allow-service all
   no allow-service bgp
   allow-service dhcp
   allow-service dns
   allow-service icmp
   no allow-service sshd
   no allow-service netconf
   no allow-service ntp
   no allow-service ospf
   no allow-service stun
   allow-service https
   no allow-service snmp
   no allow-service bfd
  exit
 exit
 interface Tunnel100001
  tunnel-options tunnel-set secure-internet-gateway-umbrella tunnel-dc-preference primary-dc source-i
 exit
 interface Tunnel100002
  tunnel-options tunnel-set secure-internet-gateway-umbrella tunnel-dc-preference secondary-dc source
 exit
 appqoe
 no tcpopt enable
 ļ
security
 ipsec
  rekey
                      86400
  replay-window
                      512
  authentication-type shal-hmac ah-shal-hmac
 !
ļ
service tcp-keepalives-in
service tcp-keepalives-out
no service tcp-small-servers
no service udp-small-servers
hostname <DEVICE-HOSTNAME>
username admin privilege 15 secret 9 <SECRET-PASSWORD>
vrf definition 10
 rd 1:10
 address-family ipv4
```

```
route-target export 1:10
  route-target import 1:10
  exit-address-family
 I
 address-family ipv6
  exit-address-family
 l
ļ
vrf definition Mgmt-intf
 description Transport VPN
             1:512
 rd
 address-family ipv4
  route-target export 1:512
  route-target import 1:512
  exit-address-family
 !
 address-family ipv6
 exit-address-family
 i
L
ip sdwan route vrf 10 0.0.0.0/0 service sig
no ip http server
no ip http secure-server
no ip http ctc authentication
ip nat settings central-policy
vlan 10
exit
interface GigabitEthernet0/0/0
 no shutdown
 arp timeout 1200
 ip address dhcp client-id GigabitEthernet0/0/0
 no ip redirects
 ip dhcp client default-router distance 1
 ip mtu
           1500
 load-interval 30
mtu
               1500
exit
interface GigabitEthernet0/1/0
 switchport access vlan 10
 switchport mode access
 no shutdown
exit
interface GigabitEthernet0/1/1
 switchport mode access
 no shutdown
exit
interface Vlan10
no shutdown
 arp timeout 1200
 vrf forwarding 10
 ip address <VLAN-IP-ADDRESS> <MASK>
 ip mtu 1500
 ip nbar protocol-discovery
exit
interface Tunnel0
 no shutdown
 ip unnumbered GigabitEthernet0/0/0
 no ip redirects
 ipv6 unnumbered GigabitEthernet0/0/0
 no ipv6 redirects
 tunnel source GigabitEthernet0/0/0
 tunnel mode sdwan
```

```
exit
interface Tunnel100001
 no shutdown
 ip unnumbered GigabitEthernet0/0/0
            1400
 ip mtu
 tunnel source GigabitEthernet0/0/0
 tunnel destination dynamic
 tunnel mode ipsec ipv4
 tunnel protection ipsec profile if-ipsec1-ipsec-profile
 tunnel vrf multiplexing
exit
interface Tunnel100002
 no shutdown
 ip unnumbered GigabitEthernet0/0/0
            1400
 ip mtu
 tunnel source GigabitEthernet0/0/0
 tunnel destination dynamic
 tunnel mode ipsec ipv4
 tunnel protection ipsec profile if-ipsec2-ipsec-profile
 tunnel vrf multiplexing
exit
clock timezone UTC 0 0
logging persistent size 104857600 filesize 10485760
logging buffered 512000
logging console
no logging rate-limit
aaa authentication log in default local
aaa authorization exec default local
aaa session-id common
mac address-table aging-time 300
no crypto ikev2 diagnose error
crypto ikev2 policy policy1-global
 proposal p1-global
I
crypto ikev2 profile if-ipsec1-ikev2-profile
 no config-exchange request
 dpd 10 3 on-demand
 dynamic
 lifetime 86400
crypto ikev2 profile if-ipsec2-ikev2-profile
 no config-exchange request
 dpd 10 3 on-demand
 dynamic
 lifetime 86400
ļ
crypto ikev2 proposal p1-global
 encryption aes-cbc-128 aes-cbc-256
 group 14 15 16
 integrity sha1 sha256 sha384 sha512
crypto ipsec transform-set if-ipsec1-ikev2-transform esp-gcm 256
 mode tunnel
I
crypto ipsec transform-set if-ipsec2-ikev2-transform esp-gcm 256
mode tunnel
I
crypto ipsec profile if-ipsec1-ipsec-profile
 set ikev2-profile if-ipsec1-ikev2-profile
 set transform-set if-ipsec1-ikev2-transform
 set security-association lifetime kilobytes disable
 set security-association lifetime seconds 3600
```

```
set security-association replay window-size 512
!
crypto ipsec profile if-ipsec2-ipsec-profile
set ikev2-profile if-ipsec2-ikev2-profile
set transform-set if-ipsec2-ikev2-transform
set security-association lifetime kilobytes disable
set security-association lifetime seconds 3600
set security-association replay window-size 512
!
no crypto isakmp diagnose error
no network-clock revertive
```

# 使用活動/活動方案建立Umbrella SIG隧道

步驟 1.建立SIG憑證功能模板。

導航到功能模板並按一下 Edit

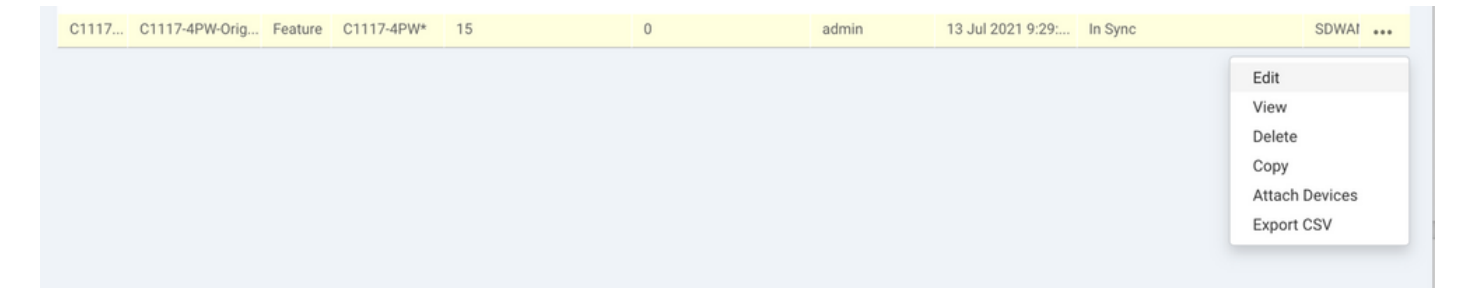

在 Additional templates, 選擇 Cisco SIG Credentials.選項如下圖所示。

# Additional Templates

| Global Template *       | Factory_Default_Global_CISCO_Template | 0 |
|-------------------------|---------------------------------------|---|
| Cisco Banner            | Choose 👻                              |   |
| Cisco SNMP              | Choose 👻                              |   |
| CLI Add-On Template     | Choose 👻                              |   |
| Policy                  | app-flow-visibility •                 |   |
| Probes                  | Choose 👻                              |   |
| Security Policy         | Choose 👻                              |   |
| Cisco SIG Credentials * | SIG-Credentials -                     |   |
|                         |                                       |   |

為模板提供名稱和說明。

| CONFIGURATION   TEMPLATES                                  |                 |               |  |  |  |  |  |  |
|------------------------------------------------------------|-----------------|---------------|--|--|--|--|--|--|
| Device Feature                                             | Device Feature  |               |  |  |  |  |  |  |
| Feature Template > Cisco SIG Credentials > SIG-Credentials |                 |               |  |  |  |  |  |  |
| Device Type                                                | C1117-4PW*      |               |  |  |  |  |  |  |
| Template Name                                              | SIG-Credentials |               |  |  |  |  |  |  |
| Description                                                | SIG-Credentials |               |  |  |  |  |  |  |
|                                                            |                 |               |  |  |  |  |  |  |
|                                                            |                 |               |  |  |  |  |  |  |
| Basic Details                                              |                 |               |  |  |  |  |  |  |
| SIG Provider                                               |                 |               |  |  |  |  |  |  |
| SIG FIONDER                                                | Umbrella        |               |  |  |  |  |  |  |
| Organization ID                                            |                 | <b>(() ()</b> |  |  |  |  |  |  |
| Registration Key                                           |                 |               |  |  |  |  |  |  |
| Secret                                                     |                 | (b)           |  |  |  |  |  |  |
|                                                            |                 | Get Keys      |  |  |  |  |  |  |

步驟 2.建立兩個環回介面以連結SIG隧道。

✤ 注意:為以活動模式配置的每個SIG隧道建立環回介面,因為每個隧道都需要唯一的IKE ID,所以需要這樣做。

💊 注意:此方案為活動/活動,因此建立了兩個環回。

為環回配置介面名稱和IPv4地址。

💊 注意:為環回配置的IP地址是一個虛擬地址。

|                                                                           | CONFIGURATION   TEMPLA    | TES         |                         |      |               |     |          |          |  |  |  |
|---------------------------------------------------------------------------|---------------------------|-------------|-------------------------|------|---------------|-----|----------|----------|--|--|--|
|                                                                           | Device Feature            |             |                         |      |               |     |          |          |  |  |  |
| Feature Template > Cisco VPN Interface Ethemet > C1117-4PW-VPN0-Loopback1 |                           |             |                         |      |               |     |          |          |  |  |  |
| -<br>-                                                                    | Device Type               | C1117-4PW*  |                         |      |               |     |          |          |  |  |  |
|                                                                           | Template Name             | C1117-4PW-V | 1117-4PW-VPN0-Loopback1 |      |               |     |          |          |  |  |  |
| ÷                                                                         | Description               | C1117-4PW-V | PN0-Loopback1           |      |               |     |          |          |  |  |  |
|                                                                           |                           |             |                         |      |               |     |          |          |  |  |  |
| 8                                                                         |                           |             |                         |      |               |     |          |          |  |  |  |
|                                                                           | Basic Configuration       | Tunnel      | NAT                     | VRRP | ACL/QoS       | ARP | TrustSec | Advanced |  |  |  |
|                                                                           | BASIC CONFIGURATION       | 4           |                         |      |               |     |          |          |  |  |  |
|                                                                           |                           | -           |                         |      |               |     |          |          |  |  |  |
|                                                                           | Shutdown                  |             |                         |      | · O Yes       | No  |          |          |  |  |  |
|                                                                           | Interface Name            |             |                         |      | Locoback1     |     |          |          |  |  |  |
|                                                                           |                           |             |                         |      |               |     |          |          |  |  |  |
|                                                                           | Description               |             |                         | 0 -  | ,             |     |          |          |  |  |  |
|                                                                           | Date Date                 |             |                         |      |               |     |          |          |  |  |  |
|                                                                           |                           |             |                         |      |               |     |          |          |  |  |  |
|                                                                           | O Dynamic 💿 Stati         | e           |                         |      |               |     |          |          |  |  |  |
|                                                                           | IPv4 Address/ prefix-leng | yth         |                         |      | 10.10.10.1/32 |     |          |          |  |  |  |
|                                                                           |                           |             |                         |      | · · · · · ·   |     |          |          |  |  |  |

#### 建立第二個環回模板並將其連線到裝置模板。裝置模板必須附加兩個環回模板:

| Transport & Management VPN   |                                        |                                                                                           |  |  |  |  |
|------------------------------|----------------------------------------|-------------------------------------------------------------------------------------------|--|--|--|--|
| Cisco VPN 0 *                | VPN0-C1117 -                           | Additional Cisco VPN 0 Templates                                                          |  |  |  |  |
| Cisco VPN Interface Ethernet | VPN0-INTERFACE-GI-0-0-C1117_WITH_NAT - | <ul><li>Cisco BGP</li><li>Cisco OSPF</li></ul>                                            |  |  |  |  |
| Cisco VPN Interface Ethernet | VPN0-INTERFACE-LOOPBACK1-C1117         | Cisco OSPFv3     Cisco Secure Internet Gateway     Cisco VPN Interface Ethernet           |  |  |  |  |
| Cisco VPN Interface Ethernet | VPN0-INTERFACE-LOOPBACK2-C1117         | Cisco VPN Interface GRE                                                                   |  |  |  |  |
|                              |                                        | <ul> <li>Cisco VPN Interface IPsec</li> <li>VPN Interface Multilink Controller</li> </ul> |  |  |  |  |
|                              |                                        | VPN Interface Ethernet PPPoE VPN Interface DSI IRoE                                       |  |  |  |  |
|                              |                                        | VPN Interface DSL PPPoA                                                                   |  |  |  |  |
|                              |                                        | <ul> <li>VPN Interface DSL PPPoE</li> <li>VPN Interface SVI</li> </ul>                    |  |  |  |  |
|                              |                                        |                                                                                           |  |  |  |  |

### 步驟 3.建立SIG功能模板。

導航至SIG功能模板,並在部分下方 Transport & Management VPN 選擇 Cisco Secure Internet Gateway 功能模板 。

步驟 4.選擇主隧道的SIG提供程式。

按一下 Add Tunnel.

| CONFIGURATION   TEMPLATES                                                  |                   |  |  |  |  |  |  |  |
|----------------------------------------------------------------------------|-------------------|--|--|--|--|--|--|--|
| Device Feature                                                             |                   |  |  |  |  |  |  |  |
| Feature Template > Cisco Secure Internet Gateway (SIG) > SIG-IPSEC-TUNNELS |                   |  |  |  |  |  |  |  |
| Description                                                                | SIG-IPSEC-TUNNELS |  |  |  |  |  |  |  |
|                                                                            |                   |  |  |  |  |  |  |  |
|                                                                            |                   |  |  |  |  |  |  |  |
| Configuration                                                              | Configuration     |  |  |  |  |  |  |  |
| SIG Provider 💿 Umbrella 🔿 Third Party                                      |                   |  |  |  |  |  |  |  |
| Add Tunnel                                                                 |                   |  |  |  |  |  |  |  |

配置基本詳細資訊並保留 Data-Center 作為 Primary.

✤ 註: Tunnel Source Interface引數是Loopback(對於本文檔為Loopback1)以及物理介面(對 於本文檔為GigabitEthernet0/0/0)作為Tunnel Route-via Interface

| lpdate Tunnel              |                      | × |
|----------------------------|----------------------|---|
| Basic Settings             |                      |   |
| Tunnel Type                | IPsec                |   |
| Interface Name (1255)      | Ipsec1               |   |
| Description                | ⊗ -                  |   |
| Tunnel Source Interface    | Coopback1            |   |
| Data-Center                | Primary O Secondary  |   |
| Tunnel Route-via Interface | GigabitEthernet0/0/0 |   |
| Advanced Options >         |                      |   |
|                            | Save Changes Gance   |   |

步驟5.新增輔助通道。

新增第二個隧道配置,使用 Data-Center 作為 Primary 以及介面名稱ipsec2。

vManage配置如下所示:

| Configuration                         |                                                                   |                                                                                                    |                                                                                                    |                                                                                                    |  |  |  |  |  |
|---------------------------------------|-------------------------------------------------------------------|----------------------------------------------------------------------------------------------------|----------------------------------------------------------------------------------------------------|----------------------------------------------------------------------------------------------------|--|--|--|--|--|
| SIG Provider 💿 Umbrella 🔘 Third Party |                                                                   |                                                                                                    |                                                                                                    |                                                                                                    |  |  |  |  |  |
| Add Tunnel                            |                                                                   |                                                                                                    |                                                                                                    |                                                                                                    |  |  |  |  |  |
| Description                           | Shutdown                                                          | TCP MSS                                                                                                    | IP MTU                                                                                                    | Action                                                                                                    |  |  |  |  |  |
| 0                                     | No                                                                | ✓ 1300                                                                                                    | ✓ 1400                                                                                                    | × 1                                                                                                    |  |  |  |  |  |
| 0                                     | No                                                                | 1300                                                                                                    | <ul><li>✓ 1400</li></ul>                                                                                                    | × •                                                                                                    |  |  |  |  |  |
|                                       |                                                                   |                                                                                                    |                                                                                                    |                                                                                                    |  |  |  |  |  |
|                                       |                                                                   |                                                                                                    |                                                                                                    |                                                                                                    |  |  |  |  |  |
|                                       |                                                                   |                                                                                                    |                                                                                                    | _                                                                                                    |  |  |  |  |  |
|                                       | a O Third Party Description C O O O O O O O O O O O O O O O O O O | a O Third Party       Description     Shutdown       Image: Original of the stress of the stress of | a O Third Party       Description     Shutdown     TCP MSS       Image: Comparison of the state of the state o | Description       Shutdown       TCP MSS       IP MTU         Image: Comparison of the stress of the stress of the |  |  |  |  |  |

#### 步驟 6.建立兩個高可用性對。

在 High Availability 部分,建立兩個 High Availability 配對。

- 在第一個HA對中,選擇ipsec1作為活動,然後選擇 None 作為後援。
- 在第二個HA配對中,選擇ipsec2作為活動選擇 None 和備用的。

vManage配置 High Availability 如下所示顯示:

|        | Active   | Active Weight | Backup | Backup Weight |
|--------|----------|---------------|--------|---------------|
|        |          |               |        |               |
| Pair-1 | ipsec1 💌 | 1             | None   | 1             |
|        |          |               |        |               |

#### 裝置模板還附加了兩個環回模板和SIG功能模板。

| Transport & Management        | VPN                                    |   |                                                                                           |
|-------------------------------|----------------------------------------|---|-------------------------------------------------------------------------------------------|
| Cisco VPN 0 *                 | VPN0-C1117                             |   | Additional Cisco VPN 0 Templates                                                          |
| Cisco Secure Internet Gateway | SIG-IPSEC-TUNNELS-2-ACTIVE             | • | Cisco BGP<br>Cisco OSPF                                                                   |
| Cisco VPN Interface Ethernet  | VPN0-INTERFACE-GI-0-0-0-C1117_WITH_NAT | • | Cisco OSPFv3 Cisco Secure Internet Gateway                                                |
| Cisco VPN Interface Ethernet  | VPN0-INTERFACE-LOOPBACK1-C1117         | • | <ul> <li>Cisco VPN Interface Ethernet</li> <li>Cisco VPN Interface GRE</li> </ul>         |
| Cisco VPN Interface Ethernet  | VPN0-INTERFACE-LOOPBACK2-C1117         | • | <ul> <li>Cisco VPN Interface IPsec</li> <li>VPN Interface Multilink Controller</li> </ul> |
|                               |                                        |   | <ul> <li>VPN Interface Ethernet PPPoE</li> <li>VPN Interface DSL IPoE</li> </ul>          |
|                               |                                        |   | <ul> <li>VPN Interface DSL PPPoA</li> <li>VPN Interface DSL PPPoE</li> </ul>              |
|                               |                                        |   | VPN Interface SVI                                                                         |
| Cisco VPN 512 *               | Factory_Default_Cisco_VPN_512_Template |   | Additional Cisco VPN 512 Templates                                                        |
|                               |                                        |   | Cisco VPN Interface Ethernet     VPN Interface SVI                                        |

步驟 7.編輯服務端VPN模板以插入服務路由。

導航至 Service VPN 部分,在服務VPN模板中,導航到部分 Service Route 並新增0.0.0.0和SIGService Route

| ERVICE ROUTE    |                      |                                            |              |        |        |
|-----------------|----------------------|--------------------------------------------|--------------|--------|--------|
| New Service Rou | ite                  |                                            |              |        |        |
|                 | Update Service Route |                                            |              | ×      | Action |
| 0.0.0.0/0       | Prefix<br>Service    | <ul> <li>O.0.0.0/0</li> <li>SIG</li> </ul> |              |        | / 1    |
|                 |                      |                                            | Save Changes | Cancel |        |
| RE ROUTE        |                      |                                            |              |        |        |

此時會顯示0.0.0.0 SIG路由,如下所示。

註:要使服務流量實際出去,必須在WAN介面中配置NAT。

將此模板連線到裝置並推送配置。

主用/主用方案的WAN邊緣路由器配置

```
system
 host-name <HOSTNAME>
 system-ip <SYSTEM-IP>
 overlay-id 1
 site-id <SITE-ID>
 sp-organization-name <ORG-NAME>
 organization-name <SP-ORG-NAME>
 vbond <VBOND-IP> port 12346
I
secure-internet-gateway
 umbrella org-id <UMBRELLA-ORG-ID>
 umbrella api-key <UMBRELLA-API-KEY-INFO>
umbrella api-secret <UMBRELLA-SECRET-INFO>
I
sdwan
 service sig vrf global
 ha-pairs
 interface-pair Tunnel100001 active-interface-weight 1 None backup-interface-weight 1
 interface-pair Tunnel100002 active-interface-weight 1 None backup-interface-weight 1
I
interface GigabitEthernet0/0/0
 tunnel-interface
  encapsulation ipsec weight 1
 no border
 color biz-internet
  no last-resort-circuit
  no low-bandwidth-link
 no vbond-as-stun-server
 vmanage-connection-preference 5
  port-hop
  carrier default
 nat-refresh-interval 5
 hello-interval 1000
```

```
hello-tolerance 12
 allow-service all
 no allow-service bgp
 allow-service dhcp
 allow-service dns
 allow-service icmp
 no allow-service sshd
 no allow-service netconf
 no allow-service ntp
 no allow-service ospf
 no allow-service stun
 allow-service https
 no allow-service snmp
 no allow-service bfd
 exit
exit
interface Tunnel100001
tunnel-options tunnel-set secure-internet-gateway-umbrella tunnel-dc-preference primary-dc source-inte
exit
interface Tunnel100002
 tunnel-options tunnel-set secure-internet-gateway-umbrella tunnel-dc-preference primary-dc source-inte
exit
appqoe
no tcpopt enable
1
security
ipsec
rekey 86400
replay-window 512
authentication-type shal-hmac ah-shal-hmac
1
1
service tcp-keepalives-in
service tcp-keepalives-out
no service tcp-small-servers
no service udp-small-servers
hostname <DEVICE HOSTNAME>
username admin privilege 15 secret 9 <secret-password>
vrf definition 10
 rd 1:10
 address-family ipv4
 route-target export 1:10
 route-target import 1:10
exit-address-family
T
address-family ipv6
exit-address-family
I
I
vrf definition Mgmt-intf
description Transport VPN
 rd 1:512
address-family ipv4
 route-target export 1:512
 route-target import 1:512
 exit-address-family
!
address-family ipv6
exit-address-family
1
no ip source-route
ip sdwan route vrf 10 0.0.0.0/0 service sig
```

ip nat inside source list nat-dia-vpn-hop-access-list interface GigabitEthernet0/0/0 overload ip nat translation tcp-timeout 3600 ip nat translation udp-timeout 60 ip nat settings central-policy vlan 10 exit interface GigabitEthernet0/0/0 no shutdown arp timeout 1200 ip address dhcp client-id GigabitEthernet0/0/0 no ip redirects ip dhcp client default-router distance 1 ip mtu 1500 ip nat outside load-interval 30 mtu 1500 exit interface GigabitEthernet0/1/0 switchport access vlan 10 switchport mode access no shutdown exit interface Loopback1 no shutdown arp timeout 1200 ip address 10.20.20.1 255.255.255.255 ip mtu 1500 exit interface Loopback2 no shutdown arp timeout 1200 ip address 10.10.10.1 255.255.255.255 ip mtu 1500 exit interface Vlan10 no shutdown arp timeout 1200 vrf forwarding 10 ip address 10.1.1.1 255.255.255.252 ip mtu 1500 ip nbar protocol-discovery exit interface Tunnel0 no shutdown ip unnumbered GigabitEthernet0/0/0 no ip redirects ipv6 unnumbered GigabitEthernet0/0/0 no ipv6 redirects tunnel source GigabitEthernet0/0/0 tunnel mode sdwan exit interface Tunnel100001 no shutdown ip unnumbered Loopback1 ip mtu 1400 tunnel source Loopback1 tunnel destination dynamic tunnel mode ipsec ipv4 tunnel protection ipsec profile if-ipsec1-ipsec-profile tunnel vrf multiplexing tunnel route-via GigabitEthernet0/0/0 mandatory exit

```
interface Tunnel100002
no shutdown
 ip unnumbered Loopback2
 ip mtu 1400
 tunnel source Loopback2
 tunnel destination dynamic
 tunnel mode ipsec ipv4
 tunnel protection ipsec profile if-ipsec2-ipsec-profile
 tunnel vrf multiplexing
 tunnel route-via GigabitEthernet0/0/0 mandatory
exit
clock timezone UTC 0 0
logging persistent size 104857600 filesize 10485760
logging buffered 512000
logging console
no logging rate-limit
aaa authentication log in default local
aaa authorization exec default local
aaa session-id common
mac address-table aging-time 300
no crypto ikev2 diagnose error
crypto ikev2 policy policy1-global
proposal p1-global
crypto ikev2 profile if-ipsec1-ikev2-profile
no config-exchange request
 dpd 10 3 on-demand
 dynamic
lifetime 86400
ļ
crypto ikev2 profile if-ipsec2-ikev2-profile
no config-exchange request
 dpd 10 3 on-demand
 dynamic
lifetime 86400
crypto ikev2 proposal p1-global
encryption aes-cbc-128 aes-cbc-256
group 14 15 16
integrity sha1 sha256 sha384 sha512
crypto ipsec transform-set if-ipsec1-ikev2-transform esp-gcm 256
mode tunnel
L
crypto ipsec transform-set if-ipsec2-ikev2-transform esp-gcm 256
mode tunnel
ļ
crypto ipsec profile if-ipsec1-ipsec-profile
set ikev2-profile if-ipsec1-ikev2-profile
set transform-set if-ipsec1-ikev2-transform
set security-association lifetime kilobytes disable
set security-association lifetime seconds 3600
set security-association replay window-size 512
crypto ipsec profile if-ipsec2-ipsec-profile
set ikev2-profile if-ipsec2-ikev2-profile
 set transform-set if-ipsec2-ikev2-transform
set security-association lifetime kilobytes disable
set security-association lifetime seconds 3600
 set security-association replay window-size 512
ļ
```

✤ 注意:雖然此文檔以Umbrella為重點,但適用於Azure和第三方SIG隧道的方案相同。

## 驗證

### 驗證活動/備份方案

在vManage中,可以監控SIG IPSec通道的狀態。導航至 Monitor > Network, 選擇所需的WAN邊緣裝置。

按一下 Interfaces 頁籤;顯示裝置中所有介面的清單。其中包括ipsec1和ipsec2介面。

圖顯示,ipsec1通道轉送所有流量,而ipsec2不傳遞流量。

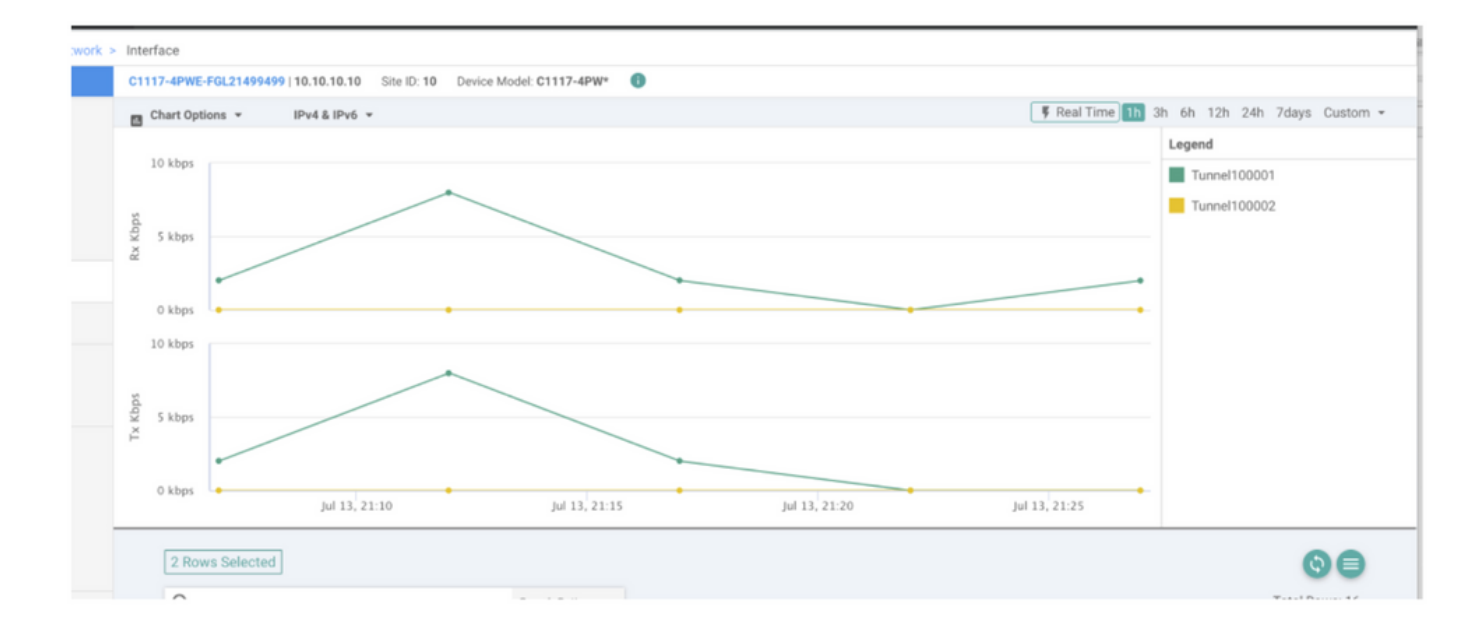

### 也可以驗證思科上的通道 Umbrella 門戶如圖所示。

| Cisco Umbrella             | Deployments / C                                                                                                    | ore Identities   |                         |                       |                  |              |             | (          |
|----------------------------|----------------------------------------------------------------------------------------------------|------------------|-------------------------|-----------------------|------------------|--------------|-------------|------------|
| Overview                   | I NOLWOIT                                                                                                    |                  |                         |                       |                  |              |             | 4          |
|                            | To create a tunnel, you must choose a Tunnel ID and Passphrase. A unique set of credentials must be used for each tunnel. For more information, see Network Tunnel Configuration |                  |                         |                       |                  |              |             | liguration |
| Core Identities            |                                                                                                    |                  |                         |                       |                  |              |             |            |
| Networks                   | Active Tunnels                                                                                                    | Inactive Tunnels | Unestablished Tunnels   | Data Center Locations |                  |              |             |            |
| Network Devices            | 2                                                                                                    | 0                | 0                       | 2                     |                  |              |             |            |
| Roaming Computers          |                                                                                                    |                  |                         |                       |                  |              |             |            |
| Mobile Devices             | FILTERS Q. Search with a tunnel name                                                                                                    |                  |                         |                       |                  |              |             |            |
| Chromebook Users           |                                                                                                    |                  |                         |                       |                  |              |             |            |
| Network Tunnels            | 2 Total                                                                                                    |                  |                         |                       |                  |              |             |            |
| Users and Groups           | Tunnel Name 🔻                                                                                                    | Device Type      | Funnel Status Tunnel ID | Data Center Location  | Device Public IP | Key Exchange | Last Active |            |
| Configuration              |                                                                                                    |                  |                         |                       |                  | Status       |             |            |
| Domain Management          | SIT                                                                                                    | Viptela cEdge    | Active et               |                       |                  | Established  | Just Now    |            |
| Sites and Active Directory | sm                                                                                                    | Viptela cEdge    | Active fd               |                       |                  | Established  | Just Now    |            |
| Internal Networks          |                                                                                                    |                  |                         |                       |                  |              | 1-2 of 2    | 1          |
| Root Certificate           |                                                                                                    |                  |                         |                       |                  |              |             |            |
| SAML Configuration         |                                                                                                    |                  |                         |                       |                  |              |             |            |
| Service Account Exceptions |                                                                                                    |                  |                         |                       |                  |              |             |            |

#### 使用 show sdwan secure-internet-gateway tunnels 命令以顯示通道資訊。

C1117-4PWE-FGL21499499#show sdwan secure-internet-gateway tunnels

| TUNNEL IF<br>NAME | TUNNEL ID | TUNNEL NAME                        | FSM STATE           | AP1<br>HTTP<br>CODE | LAST<br>SUCCESSFUL<br>REQ |
|-------------------|-----------|------------------------------------|---------------------|---------------------|---------------------------|
| Tunnel100001      | 540798313 | SITE10SYS10x10x10x10IFTunnel100001 | st-tun-create-notif | 200                 | create-tunnel             |
| Tunnel100002      | 540798314 | SITE10SYS10x10x10x10IFTunnel100002 | st-tun-create-notif | 200                 | create-tunnel             |

....

. . . . .

使用 show endpoint-tracker 和 show ip sla summary 命令,以顯示自動生成的跟蹤程式和SLA的資訊。

| cEdge_Site                                          | e1_East_01#s                                                | show endpoint-tracker                                                          | •           |                |             |          |          |
|-----------------------------------------------------|-------------------------------------------------------------|--------------------------------------------------------------------------------|-------------|----------------|-------------|----------|----------|
| Interface                                           |                                                             | Record Name                                                                    | Status      | R              | TT in msecs | Probe ID | Next Hop |
| Tunnel1000                                          | 001                                                         | #SIGL7#AUTO#TRACKE                                                             | R Up        | 8              |             | 14       | None     |
| Tunnel1000                                          | 002                                                         | #SIGL7#AUTO#TRACKE                                                             | R Up        | 2              |             | 12       | None     |
| cEdge_Site<br>IPSLAs Lat<br>Codes: * a<br>All Stats | e1_East_01#s<br>test Operati<br>active, ^ ir<br>are in mill | how ip sla summary<br>on Summary<br>nactive, ~ pending<br>iseconds. Stats with | ıu are in m | icroseconds    |             |          |          |
| ID                                                  | Туре                                                        | Destination                                                                    | Stats       | Return<br>Code | Last<br>Run |          |          |
| *12                                                 | http                                                        | 10.10.10.10                                                                    | RTT=6       | ОК             | 8 seconds   | ago      |          |
| *14                                                 | http                                                        | 10 10 10 10                                                                    | RTT=17      | OK             | 3 seconds   | 200      |          |

#### 驗證活動/活動方案

在vManage中,可以監控SIG IPSec通道的狀態。導航至 Monitor > Network, 選擇所需的WAN邊緣裝置 。

按一下 Interfaces 頁籤的左側 — 並且顯示裝置中所有介面的清單。其中包括ipsec1和ipsec2介面。

該圖顯示,ipsec1和ipsec2均通過隧道轉發流量。

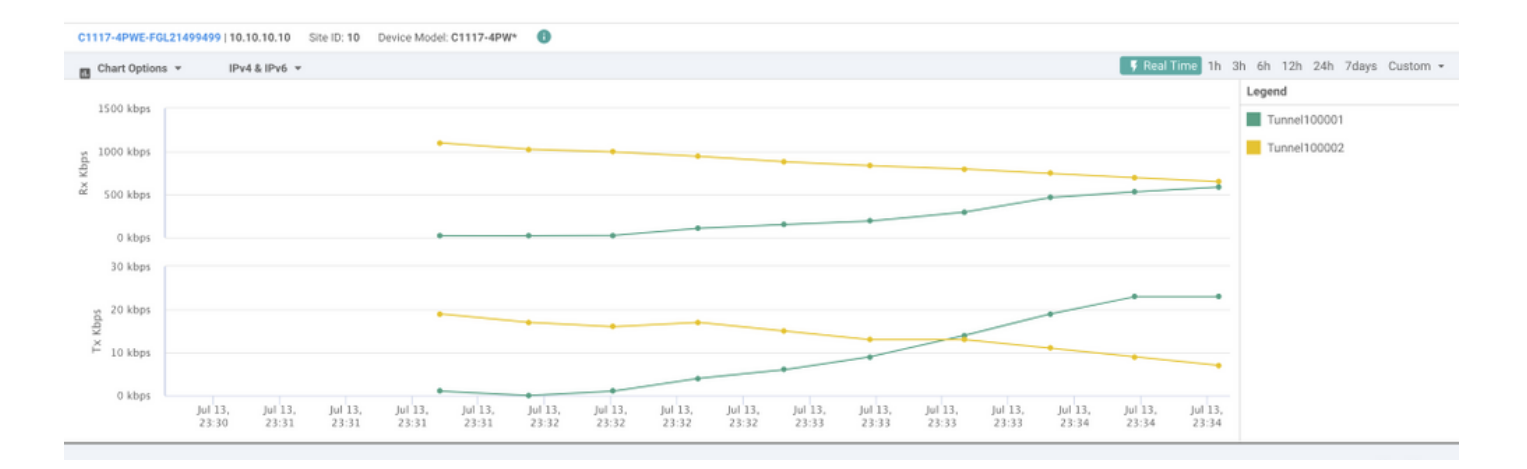

使用 show sdwan secure-internet-gateway tunnels 命令以顯示通道資訊。

#### C1117-4PWE-FGL21499499#show sdwan secure-internet-gateway tunnels

| TUNNEL IF<br>NAME | TUNNEL ID | TUNNEL NAME                        | FSM STATE           | API<br>HTTP<br>CODE | LAST<br>SUCCESSFUL<br>REQ |
|-------------------|-----------|------------------------------------|---------------------|---------------------|---------------------------|
| Tunnel100001      | 540798313 | SITE10SYS10x10x10x10IFTunnel100001 | st-tun-create-notif | 200                 | create-tunnel             |
| Tunnel100002      | 540798314 | SITE10SYS10x10x10x10IFTunnel100002 | st-tun-create-notif | 200                 | create-tunnel             |

#### 使用 show endpoint-tracker 和 show ip sla summary 命令,以顯示自動生成的跟蹤程式和SLA的資訊。

| cEdge_Sit                                       | e1_East_01#s                                                | show endpoint-tracker                                                            |             |                |             |          |          |
|-------------------------------------------------|-------------------------------------------------------------|----------------------------------------------------------------------------------|-------------|----------------|-------------|----------|----------|
| Interface                                       | 1                                                           | Record Name                                                                      | Status      | R              | TT in msecs | Probe ID | Next Hop |
| Tunnel100                                       | 001                                                         | #SIGL7#AUTO#TRACKER                                                              | Up          | 8              |             | 14       | None     |
| Tunnel100                                       | 002                                                         | #SIGL7#AUTO#TRACKER                                                              | Up          | 2              |             | 12       | None     |
| cEdge_Sit<br>IPSLAs La<br>Codes: *<br>All Stats | e1_East_01#s<br>test Operati<br>active, ^ ir<br>are in mill | show ip sla summary<br>on Summary<br>nactive, ~ pending<br>liseconds. Stats with | u are in mi | croseconds     |             |          |          |
| ID                                              | Туре                                                        | Destination                                                                      | Stats       | Return<br>Code | Last<br>Run |          |          |
| *12                                             | http                                                        | 10.10.10.10                                                                      | RTT=6       | ОК             | 8 seconds   | ago      |          |
|                                                 |                                                             |                                                                                  |             |                |             |          |          |
| *14                                             | http                                                        | 10.10.10.10                                                                      | RTT=17      | ОК             | 3 seconds   | ago      |          |

- <u>將您的裝置與安全的網際網路網關整合 Cisco IOS® XE版本17.x</u>
- <u>http://Network隧道配置 Umbrella SIG</u>
- <u>Umbrella入門</u>
- <u>技術支援與文件 Cisco Systems</u>

#### 關於此翻譯

思科已使用電腦和人工技術翻譯本文件,讓全世界的使用者能夠以自己的語言理解支援內容。請注 意,即使是最佳機器翻譯,也不如專業譯者翻譯的內容準確。Cisco Systems, Inc. 對這些翻譯的準 確度概不負責,並建議一律查看原始英文文件(提供連結)。